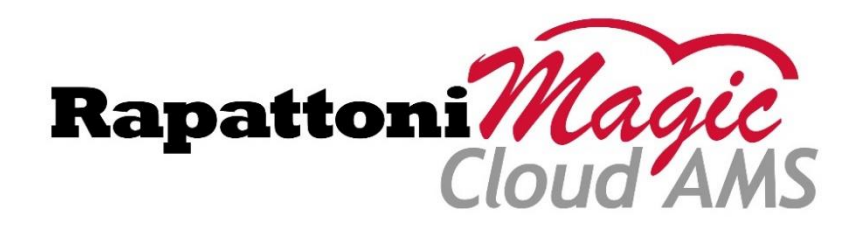

## Release Highlights 2.3.01

Rapattoni *Magic*-Cloud AMS 2.3.01 is here! This exciting new version gives your association access to the enhancements listed below as well as a number of maintenance updates.

## The following enhancements have been implemented in version 2.3.01:

- IMS User Interface Enhancements & Updates
  - Updated Logon Page
  - Redesigned Home Page
    - Updated Navigation Menu
    - Member Information Display
    - Calendar Summary Display
    - New Message Center
    - New ShowingTime Statistics Widgets
- New Education/Events Consolidated Calendar
- Configurable Payment Plans & Multiple Invoice Types Now Supported for IMS Auto-Pay
- New 'Acct Type' & 'Routing #' Fields Available for Member Payment Method Info Form
- Invoice Type Code Added to Cash Receipts Posting Form
- Merchant Description & New Merchant Rules Now Available
- New Columns & Label Added to Receipt Applied Detail Form
- 'Member Status' Column Added to Credit Card Expiration Form
- Dues History Form Updates
- Form Name Update: "Member Payment Method Info" Form Now Available
- New 'View Certificate' Button Added to Course Certification Information Form

#### **IMS User Interface Enhancements & Updates**

The Internet Member Services (IMS) user interface has been updated with new enhancements and options, including the following:

• **Updated Logon Page** – The logon page has been updated to provide a modern look with a customizable scrolling banner displaying behind the logon dialog box. Please note that the recommended size for banner images is 900 x 325 pixels for optimum viewing but association staff may adjust the image size according to their preference. However, you should make sure all images are the same size when adding multiple images to the banner.

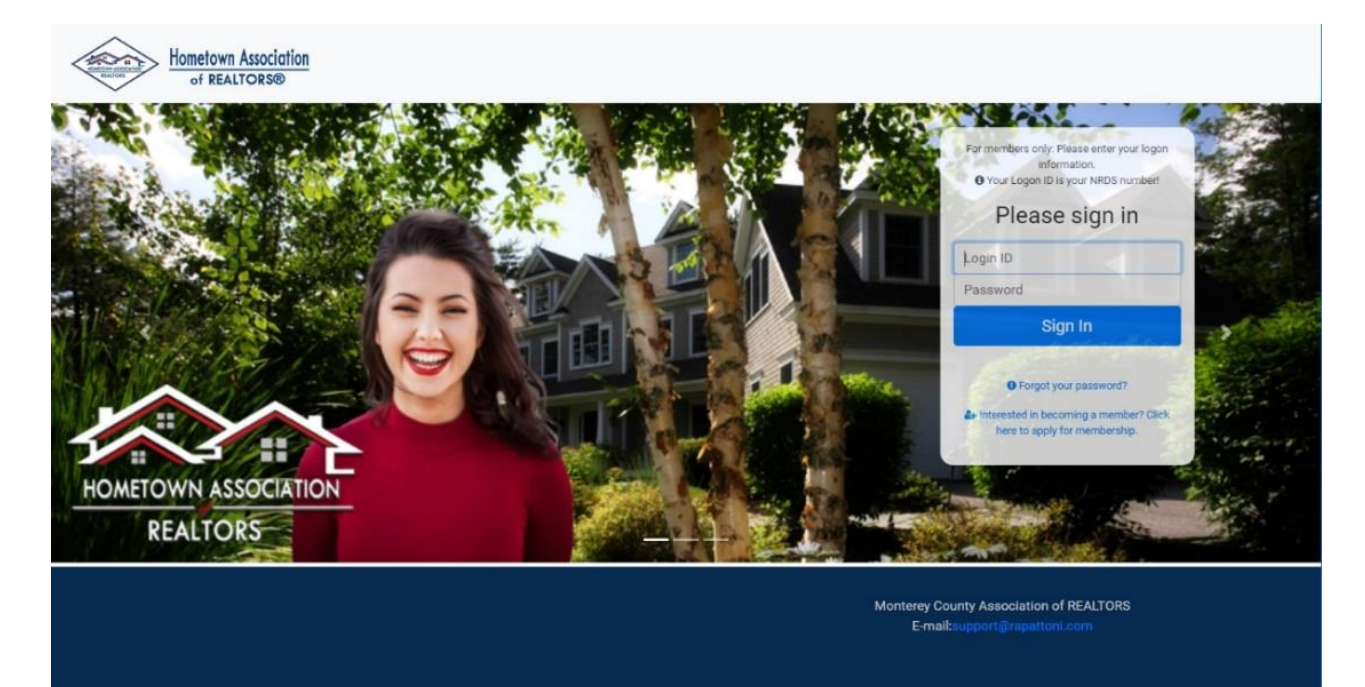

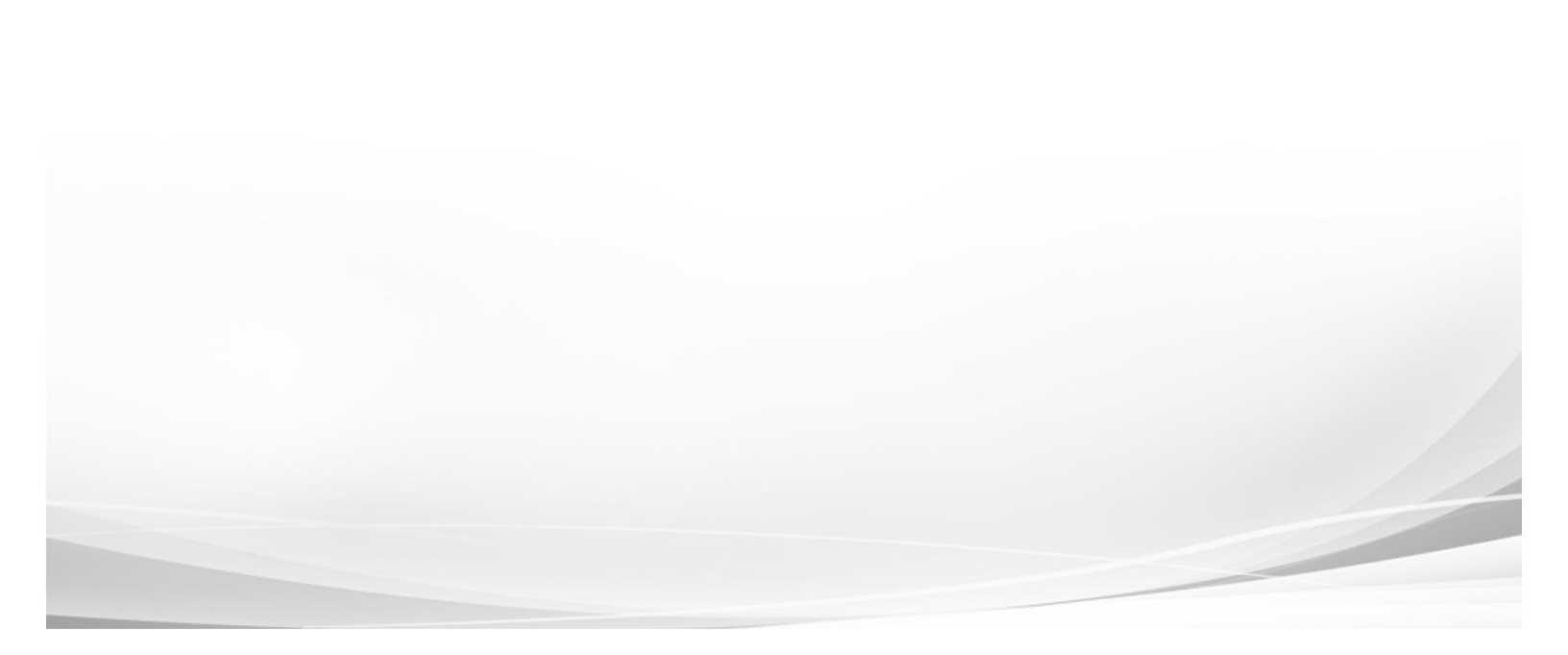

• **Redesigned Home Page** – The entire Home page has been redesigned to provide a cleaner interface and deliver more clear and concise information specific to the association member.

| Hometown Association<br>of REALTORS®                                       |                                                                                                    | 🕫 Log Off 🛛 🐗 Home                                                                                                    |
|----------------------------------------------------------------------------|----------------------------------------------------------------------------------------------------|----------------------------------------------------------------------------------------------------|
|                                                                            | Nicole Harris<br>Office 101 Realty Group Inc.<br>Member 7:<br>MICS 10<br>Email<br>Agent Genner 7:                                                                                         | Balance Due: \$2,425.25 Memberahip Dues \$2,425.25 Pey Now                                                                                                    |
| Find Agents/Offices                                                        | C# Edit Q. Filter Events/Classes  E = Events _ + Classes _ + You are registered _ = Closed                                                                                                | 5 Messages                                                                                                    |
| Account Information<br>Pay Dues - Maul<br>Pay Your KEY Dues                | My Registered Events and Classes           Ava         Buying & Selling Real Estate         View Details           25         Sunday, August 25th - 12:00pm - 1:00pm         View Details | ➤ Member Note<br>Custom notes can be added which will display on IMSP Post a reminder<br>for an upcoming commitment or notify your member that they forget<br>their walks at your front deak. |
| Office Accounts Receivable<br>Pay Your Dues - Paypal                       | Course taken online at NRDS Course taken online at NRDS Course taken online at NRDS View Details View Details                                                                             | Member Note second note                                                                                                    |
| Office Accounts Receivable (CHAR) Personal Information Manage Credit Carda | 29 Sunday, December 29th - 8:00am - 2:00pm<br>Bueday Pebble Beach                                                                                                    | Admin     General note Admin     Fer Education     This is for education                                                                                                    |
| Personal Information<br>Update Your Email<br>Events and Education          | Wey         New Member Orientation         Register           1         Tuesday, May 21st - 3.00pm - 4.00pm         Pebble Beach         Register                                         | O Admin<br>This is for Admin – Happy Administrative's Day!                                                                                                    |

• **Updated Navigation Menu** – The navigation menu has been moved to the left side of the Home page and now displays on every page for faster navigation.

| Fi     | nd Agents/Offices               |
|--------|---------------------------------|
| Acc    | ount Information                |
| Pa     | iy Dues - Maui                  |
| Pa     | y Your KEY Dues                 |
| of     | fice Accounts Receivable        |
| Pa     | y Your Dues - Paypal            |
| of     | fice Accounts Receivable (CHAR) |
| Per    | sonal Information               |
| м      | anage Credit Cards              |
| Pe     | rsonal Information              |
| Up     | idate Your Email                |
| Eve    | nts and Education               |
| м      | aster Calendar                  |
| CI     | ass Calendar                    |
| Ev     | ent Calendar                    |
| Vi     | ew Event History                |
| Ed     | lucation History                |
| Pr     | epaid Education Card            |
| Con    | tributions                      |
| Co     | Intribute to RPAC               |
| Con    | amittaac                        |
| Co     | ommittee Calendar               |
| Co     | mmittee History                 |
| STO    | RE                              |
| Or     | line Store                      |
| Hiet   | 0FV                             |
| . 1131 | ent Notice History              |

 Member Information Display – Basic information for the association member is displayed along with the profile picture at the top of the Home page. This includes a "Balance Due" information window that displays the member's outstanding balance per invoice type.

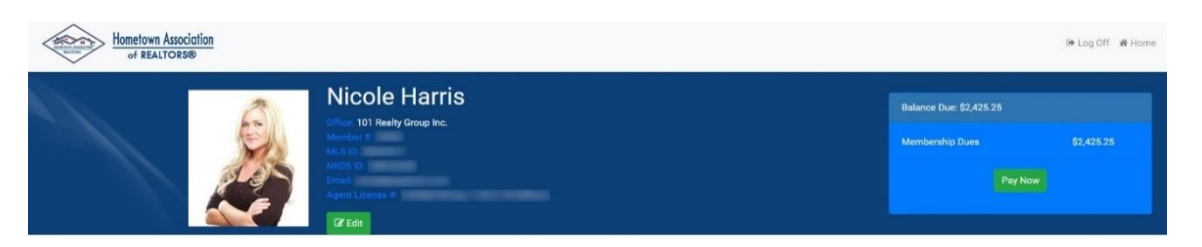

 Calendar Summary Display – A new calendar summary displays on the IMS Home page allowing association members to quickly view important details and register for upcoming classes and events. The calendar is color coded, making it easy to view the classes and events that are available, closed, or have already been registered by the association member and a "Filter Events/Classes" option allows members to search on any field to filter the results. As part of this enhancement, classes and events can also be added to a members' personal Apple<sup>®</sup>, Google<sup>®</sup>, and Outlook<sup>®</sup> calendars.

|                        | Q Filter Events/Classes                                                                               |              |
|------------------------|----------------------------------------------------------------------------------------------------|--------------|
|                        | 📕 = Events 📕 = Classes 📕 = You are registered 📕 = Closed                                              |              |
| My Register            | ed Events and Classes                                                                                 |              |
| AUG<br>25<br>Sunday    | Buying & Selling Real Estate<br>Sunday, August 25th - 12:00pm - 1:00pm<br>Course taken online at NRDS | View Details |
| DEC<br>29<br>Sunday    | Advanced Marketing Techniques<br>Sunday, December 29th - 8:00am - 2:00pm<br>Pebble Beach              | View Details |
| Upcoming E             | Events and Classes                                                                                    |              |
| MAY<br>25<br>Saturday  | 2019 Code of Ethics<br>Saturday, May 25th - 8:00am - 3:00pm<br>Pasadera County Club                   | Register     |
| MAX<br>28<br>Tuesday   | Guide to RPA Cont Class AM<br>Tuesday, May 28th - 3:00pm - 12:00am<br>Marriott Wardman                | Register     |
| MAY<br>29<br>Wednesday | GRI Certification Class<br>Wednesday, May 29th - 2:00pm - 4:00pm<br>Monterey Plaza Hotel              | Register     |
| MAY<br>31<br>Friday    | Senior Real Estate Specialist<br>Friday, May 31st - 1:00pm - 2:00pm<br>Default Null Location          | Register     |

 New Message Center – A message center has been added to the right side of the Home page, allowing association members to stay up-to-date on any important communications from staff. Messages can be posted for all users or posted to specific individuals. This includes a birthday message that will automatically display for the member for a week prior and after their birthday.

| 5 Messages                                                                                                    |
|----------------------------------------------------------------------------------------------------|
| Member Note<br>Custom notes can be added which will display on IMS! Post a reminder<br>for an upcoming commitment or notify your member that they forget<br>their wallet at your front desk. |
| Member Note second note                                                                                                    |
| Admin     General note Admin                                                                                                    |
| Education                                                                                                    |
| • Admin<br>This is for Admin Happy Administrative's Day!                                                                                                    |

Staff can create system wide messages from the **IMS Home Page Notes Form** or create messages for individuals using the **Notes** tab in the member records.

| Modify Delete Query Cancel Quit Locate Range SettRecords Eport Broadcalt Toggle Quick Print Reset<br>Search Somer Form                                                                                                    | POP            |                                                        |                             |                      |            |
|----------------------------------------------------------------------------------------------------|----------------|--------------------------------------------------------|-----------------------------|----------------------|------------|
| Action Edit Search Data Options Form Options                                                                                                    | Print Setup    |                                                        |                             |                      |            |
| rship 1. IMS Setup Form Search Mer                                                                                                    | abers 😢 (4,196 | <ul> <li>Search Offices (1,217) Search Menu</li> </ul> |                             |                      |            |
| Imis Association                                                                                                    |                |                                                        |                             |                      |            |
| Tember Query Form Association                                                                                                    | The second     |                                                        | Registratio                 | n Default Bill Group |            |
| 2. IMS Preferences Setup Form                                                                                                    | 200            |                                                        | 3. IMS Home Page Notes Form |                      |            |
| Association                                                                                                    | Note Code      | Note Text (F6 to Expand)                               | Category                    | Display From         |            |
| CAR MONTERPY COUNTY Association of REALTORS -                                                                                                    | 123            | General note Admin                                     | Admin                       | 06/01/19             | 05/30/19   |
| on Preferences                                                                                                    | EDU2           | This is for education                                  | Education                   | 06/01/19             | 06/30/19   |
| Check primary indicator ZAllow non-member access Display Forgot Password Link                                                                                                    | EVEN           | This is to notify there is an event                    | Event                       | 01/01/19             | 12/12/19   |
|                                                                                                    | IMS2           | This is for Admin Happy Administrative's Day!          | Admin                       | 06/01/19             | 06/30/19   |
| gon Hints Comment. Your Logon ID is your NRDs humber!                                                                                                    | IMS3           | This is a Membership specific general note             | Membership                  | 01/01/19             | 12/12/19   |
| onal Information Preferences                                                                                                    |                |                                                        |                             |                      |            |
| Allow password change                                                                                                    |                |                                                        |                             |                      |            |
| ✓Allow picture upload     ✓Update billing pref when e-mail address ac                                                                                                    |                |                                                        |                             |                      |            |
| Allow modify billing preference                                                                                                    | T              |                                                        |                             |                      |            |
| al Preferences                                                                                                    |                |                                                        |                             |                      |            |
| Allow Association e-mail change                                                                                                    |                |                                                        |                             |                      |            |
| nant Drafarances                                                                                                    |                |                                                        |                             |                      |            |
|                                                                                                    |                |                                                        |                             |                      |            |
| Allow redit card on hie                                                                                                    |                |                                                        |                             |                      |            |
| MAllow Auto Payment Default Invoice Types D,E,KM,M                                                                                                    |                |                                                        |                             |                      |            |
|                                                                                                    | <              |                                                        |                             |                      | >          |
| fault Store View 4/Row v Maximum Search Results 100                                                                                                    | _              |                                                        | in the second second        |                      |            |
| nt / Office Search Detail                                                                                                    |                | View Full Text Updates                                 | d by KKoegle 06/04/19       |                      |            |
| Display realtor.com profile link                                                                                                    |                | Desta manage                                           |                             |                      | Custom Est |
|                                                                                                    |                | Preferences                                            | watcount setup              |                      | Custom sen |
| Settings                                                                                                    |                |                                                        |                             |                      |            |
| and the second second sec |                |                                                        |                             |                      |            |
| VEnable Carousel                                                                                                    | me Page Notes  |                                                        |                             |                      |            |
|                                                                                                    |                |                                                        |                             |                      |            |

 New ShowingTime Statistics Widgets – Widgets have been added underneath the message center, displaying closed sales and listings statistics for the association member. Please note that the statistics widgets are only available for ShowingTime MarketStats customers.

| SALES         | PRICE         | SUPPLY      | SHOWS/PEND        | SHOWS/LIST   |                                                        |                           |        |
|---------------|---------------|-------------|-------------------|--------------|--------------------------------------------------------|---------------------------|--------|
| losed Sa      | ales          | - 55407     |                   |              |                                                        |                           |        |
|               |               |             |                   |              |                                                        |                           |        |
|               |               | Y           |                   | 1            |                                                        |                           |        |
| 1             | $\checkmark$  |             |                   | $\sim$       |                                                        |                           |        |
| /             |               | Closed L    | istings           |              |                                                        |                           |        |
| 1-2018        |               | SALE        | s                 | DOM          | PRICE                                                  |                           |        |
| E             | ach data poi  | Sold Listi  | ngs               | 0.4400       |                                                        |                           |        |
| MarketStats 2 | y ShowingTime | 16          |                   | 94102        |                                                        |                           |        |
|               |               | 14          | Λ.                | Λ            |                                                        |                           |        |
|               |               | 10          | $\sim V$          |              |                                                        |                           |        |
|               |               | 6           |                   | Closed S     | Sales by Prop                                          | erty Type                 |        |
|               |               | 2 1-2018    |                   | SALES        | PRICE                                                  | SUPPLY                    | DOM    |
|               |               | E           | ach data point is | one Closed S | ales - By Prope                                        | erty Type                 |        |
|               |               | MarketStats | ly ShowingTime    |              | <ul> <li>Single Family</li> <li>SF Detached</li> </ul> | SF Attached Ohana — Condo | ana    |
|               |               |             |                   | 200          | $\sim$                                                 |                           |        |
|               |               |             |                   | 100          |                                                        | 5                         | 1-     |
|               |               |             |                   | 50           | ~~                                                     | 5                         | $\sim$ |
|               |               |             |                   | 0            |                                                        | $\sim$                    | $\sim$ |
|               |               |             |                   |              |                                                        |                           |        |

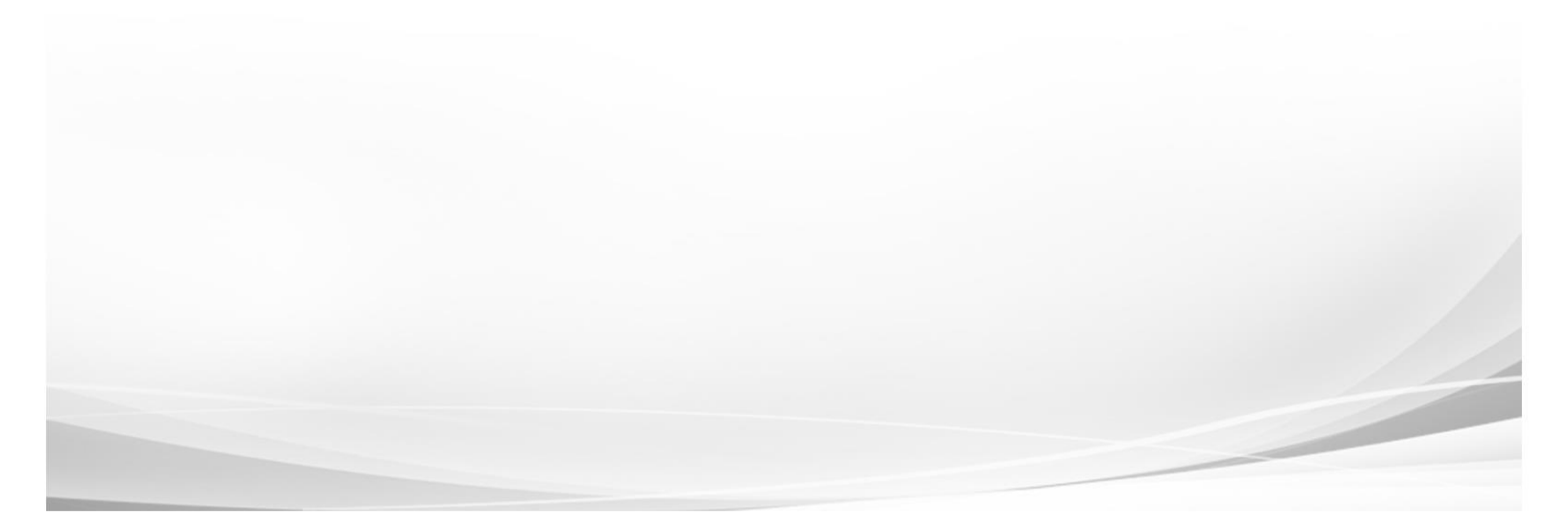

### New Education/Events Consolidated Calendar

A new Education/Event Calendar (EDEV) option is now available in the Internet Member Services Information Form that contains both classes and events in one convenient calendar.

| W.                                                                |                                                                                                    |                   | Inter | net Men  | ber Sen | vices Inform | nation Fo | orm                      |                     |      |   |
|-------------------------------------------------------------------|----------------------------------------------------------------------------------------------------|-------------------|-------|----------|---------|--------------|-----------|--------------------------|---------------------|------|---|
| IMS Associat                                                      | ion                                                                                                    |                   |       |          |         |              |           |                          |                     |      |   |
|                                                                   | Monterey County Association                                                                                    | of REALTORS *     |       |          |         |              |           | 1                        |                     |      |   |
| Service Code                                                      | Description Display Name Education/Event Calendar Class & Education Calendar Education Calendar Class Calendar |                   |       | Туре     | Status  | Menu Group   | Sort      | Billing Grou             |                     |      |   |
| Service Code<br>EDEV Educa<br>EDCA Educa<br>EV Event<br>CONV Conv | Education/Event Calendar                                                                                       | Class & Education |       |          |         | Internal     | A         | 220 Events and Education | 1                   | MCAR |   |
| EDCA                                                              | Education Calendar                                                                                             | Class Calendar    | -     |          |         |              |           |                          | IMS Services Form   |      |   |
| EV                                                                | Event Calendar                                                                                                 | Event Calendar    | 1000  |          |         |              |           |                          | into services round |      |   |
| CONV                                                              | Convention Calendar                                                                                            | Convention Cal    |       | IMS Serv | vices   |              |           |                          |                     |      |   |
| CALE                                                              | Committee Calendar                                                                                             | Committee Cal     |       |          | Type    |              | _         |                          | Description         |      | A |
|                                                                   |                                                                                                    |                   |       |          | ED      | Education    | Classes b | y Cours                  | e                   |      |   |
|                                                                   |                                                                                                    |                   |       |          | EDCA    | Education    | Calendar  |                          |                     |      |   |
|                                                                   |                                                                                                    |                   |       |          | EDEV    | Education/   | /Event Ca | lendar                   |                     |      |   |
|                                                                   |                                                                                                    |                   |       |          | EDIN    | Education    | Informat  | ion                      |                     |      |   |
|                                                                   |                                                                                                    |                   |       |          | EDU2    | Education    | Classes   |                          |                     |      |   |

The new calendar is viewable in the standard calendar or list view based on preference and is color coded, making it easy to view the classes and events that are available, closed, or have already been registered by the association member. The list view also allows members to search on any field to filter the results.

Please note that the separate Education and Events calendars are still available.

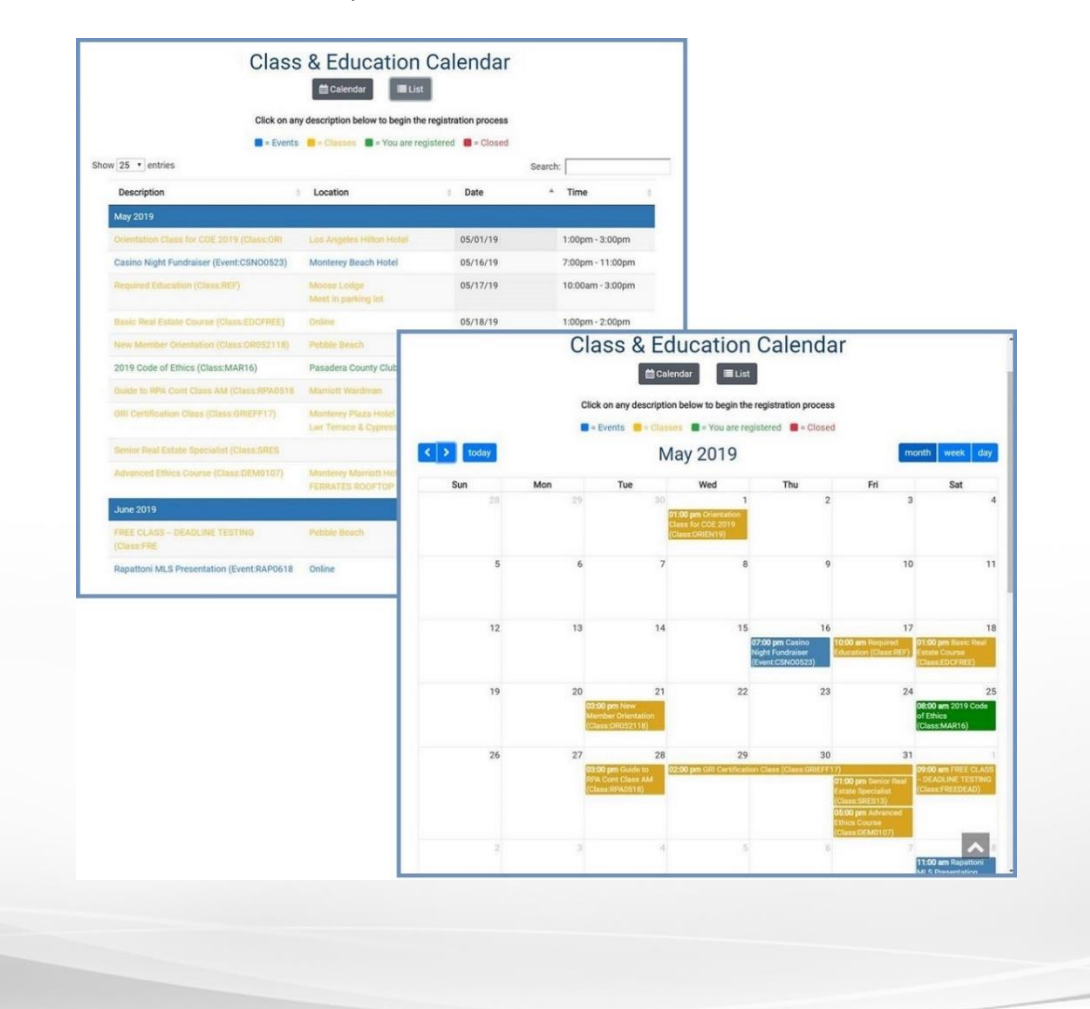

## Configurable Payment Plans & Multiple Invoice Types Now Supported for IMS Auto-Pay

The new Configurable Payment Plan options allow staff to offer convenient installment payments as an alternative to paying all at once. Staff can choose between multiple payment plan options (2 to 12 installments) for association members to select when choosing their auto-pay preferences and can charge an optional one-time processing fee if desired.

A "Y" (Yes) displays for all **Default Invoice Types** that have been selected for auto-pay in a new **IMS Column** on the **Invoice Type Table**. New **IMS Options** display for the corresponding invoice types, allowing staff to customize the **Payment Plan Installments - Sort Sequences** for each one.

| Invoice Typ                                                                     | e Table                                                                                                    | Search                                                                                                    | Members                                                   | (4,195)                                                                | Search O                                                           | ffices 😣                              | (1,217)                      | Search M   | lenu 😣                |                |           |                 |               |                   |           |
|---------------------------------------------------------------------------------|----------------------------------------------------------------------------------------------------|----------------------------------------------------------------------------------------------------|-----------------------------------------------------------|------------------------------------------------------------------------|--------------------------------------------------------------------|---------------------------------------|------------------------------|------------|-----------------------|----------------|-----------|-----------------|---------------|-------------------|-----------|
| Invoice Type                                                                    | Description                                                                                                    | Cash or<br>Accrual                                                                                                    | Accumulate                                                | Break On                                                               | Late Fee                                                           | NAR Split                             | Memo                         | Pay All    | Update                | Payment        | IMS       | -               |               |                   |           |
| D                                                                               | Membership Dues                                                                                                    | C                                                                                                    | Y                                                         | 1                                                                      | LF                                                                 | N                                     | Y                            | N          | Y                     | Y              | Y         |                 |               |                   |           |
| E                                                                               | Education                                                                                                    | c                                                                                                    | Y                                                         | R                                                                      | LF                                                                 | N                                     | N                            | N          | N                     | N              | Y         |                 |               |                   |           |
| KM                                                                              | Keller Williams Offices                                                                                                    | с                                                                                                    | Y                                                         | 1                                                                      | LF                                                                 | N                                     | Y                            | N          | Y                     | Y              | Y         |                 |               |                   |           |
| м                                                                               | MLS Charges                                                                                                    | A                                                                                                    | N                                                         | 1                                                                      | UF                                                                 | N                                     | γ                            | Y          | Y                     | N              | Y         |                 |               |                   |           |
|                                                                                 |                                                                                                    |                                                                                                    |                                                           |                                                                        |                                                                    |                                       |                              |            |                       |                |           | -               |               |                   |           |
| IMS Option<br>Require<br>Default S                                              | IS<br>Credit Card Y<br>Sort Sequence D                                                                                                    | Payment Plan       2     3       A     3                                                                                  | Installments - S                                          | Sort Sequenc                                                           | es 7                                                               | 8                                     | 9 10                         | 11         | 12<br>D               |                |           |                 |               |                   |           |
| Contrib<br>Dues p<br>tax de<br>* The l<br>and/o<br>politic<br>Contrib<br>Font C | ution Disclosure on HTML form (Maximum<br>payments & assessments (local associatio<br>ductible as charitable contributions at the<br>REALTOR <sup>®</sup> Action Assessment (\$49 of the<br>r used for other political purposes. Those<br>al purposes may specify in writing, and it<br>ution Disclosure on Invoice (Maximum 750<br>hoice 4 Arial 10pt Bold | 1500 characte<br>on, C.A.R. & N.<br>e Federal leve<br>\$184) will aut<br>wishing to hi<br>will be redire<br>0 characters) | AR) and<br>el.<br>tomatic<br>ave the<br>ected to<br>Se    | topaym<br>ITE: By select<br>tion of the op<br>ckling one c<br>lect All | ent Ch<br>ing any of th<br>tions below.<br>or more Ite<br>Deselect | oices<br>e options belo<br>ms below 1 | w, i agree to<br>will enable | allow Auto | Payment. I a<br>ment. | uthorize the A | inytown A | ssociation of R | ALTORS to deb | it this credit ca | rd for my |
| Politic<br>assess<br>charita<br>deduc<br>activit<br>profes                      | al contributions are not deductible as cha<br>iments [Local Association, C.A.R., and NAI<br>able contributions at the Federal level. Cr<br>tible to the extent allowable under both<br>les and REALTOR® Action Fund, may be de<br>ssional.                                                                                                    | aritable contri<br>R) and contrib<br>ontributions t<br>Federal and S<br>eductible as o                                    | bution:<br>outions<br>to the C C E<br>State la<br>rdinary | lembership<br>ducation<br>eller Williar<br>ILS Charge                  | Dues<br>ns Offices<br>s                                            |                                       |                              |            |                       |                |           |                 |               |                   |           |
| 2019 E                                                                          | stimated Portion of Your Dues Used For L                                                                                                    | obbying That                                                                                                    | Are No Keep                                               | o On File                                                              |                                                                    |                                       |                              |            |                       |                |           |                 |               |                   |           |
|                                                                                 |                                                                                                    |                                                                                                    | Ye                                                        | 8                                                                      |                                                                    |                                       |                              |            | *                     |                |           |                 |               |                   |           |
|                                                                                 |                                                                                                    |                                                                                                    |                                                           |                                                                        |                                                                    |                                       |                              |            |                       |                |           |                 |               |                   |           |

As part of this enhancement, the **IMS Preference Setup Form** now supports multiple **Default Invoice Types** for staff to select when setting up auto-pay options for association members.

|              |                                         | IMS Preferences Setup Form                          |
|--------------|-----------------------------------------|-----------------------------------------------------|
| IMS Associa  | ation                                   |                                                     |
| MCAR         | Monterey County Association of REALTORS | 0                                                   |
| Logon Prefe  | erences                                 |                                                     |
| Check        | primary indicator Allow no              | on-member access Display Forgot Password Link Yes v |
| Logon Hir    | Nour Logon ID is your NR                | DS number!                                          |
| Personal In  | formation Preferences                   |                                                     |
|              | Allow password change                   | Allow bio and picture section                       |
|              | Allow picture upload                    | Update billing pref when e-mail address added       |
|              | Allow modify billing preference         |                                                     |
| E-Mail Prefe | erences                                 |                                                     |
|              | Allow Association e-mail change         | Allow NAR e-mail change                             |
| Payment Pr   | references                              |                                                     |
|              | Allow credit card on file               | Allow TeleCheck on file                             |
|              | Allow Auto Payment                      | Default Invoice Types D,E,KM,M                      |
| Store        |                                         |                                                     |
| Default S    | Store View 4/Row V                      | Maximum Search Results 100                          |
| Agent / Offi | ice Search Detail                       |                                                     |
|              | ☑ Display realtor.com profile link      |                                                     |
| Site Setting | 5                                       |                                                     |
|              | ✓ Enable Carousel                       | Home Page Notes                                     |

## New 'Acct Type' & 'Routing #' Fields Available for Member Payment Method Info Form

The **Credit Cards** tab on the **Member Information Form** has been updated to include the **Acct Type** and **Routing #** columns.

| socia | tion                 | s Notes         | Documents | Additional Phones Additional Li |       | nal Licenses | Designat | ions Stat | e Affiliation | Alert Credit Cards | _         |           |          |         |           |   |
|-------|----------------------|-----------------|-----------|---------------------------------|-------|--------------|----------|-----------|---------------|--------------------|-----------|-----------|----------|---------|-----------|---|
| #     |                      | Card 1          | Гуре      | Credit Card / A                 | cct # | CID          | Expires  | Auto Pa   | Acct Type     | Routing #          | Inv. Type | Sort Seq. | Status   | Er      | itered By | 1 |
| 1     | v                    | Visa            |           | **************1111              | 1     |              | 01/21    |           |               |                    | D         | х         | А        | dClem   | 11/02/18  |   |
| 2     | В                    | Bank Acc        | ount      | *****5000                       |       |              |          |           | с             | 123456780          |           |           | Α        | KKoegle | 05/14/19  | _ |
| 3     | 3 A American Express | ***********0005 |           |                                 | 12/24 |              |          |           |               |                    | А         | pdelta    | 05/28/19 |         |           |   |
|       |                      |                 |           |                                 |       |              |          |           |               |                    |           |           |          |         |           | - |

The corresponding values can be modified from the **Member Payment Method Info Form**.

| 1.                                                                                       |                          |                  |
|------------------------------------------------------------------------------------------|--------------------------|------------------|
| Payment Info                                                                             |                          |                  |
| Status                                                                                   | Active     O     Pending | O Inactive       |
| Card Type                                                                                | B Bank Account           |                  |
| Bank Account #                                                                           |                          |                  |
| Expires                                                                                  | 01/01                    |                  |
| CID                                                                                      |                          |                  |
| Bank Routing #                                                                           | 123456780 • Che          | ecking () Saving |
| Credit Card Billing Add                                                                  | ress                     |                  |
| Name on Card                                                                             |                          |                  |
| Address                                                                                  |                          |                  |
|                                                                                          |                          |                  |
| City, State, Zip                                                                         |                          |                  |
| City, State, Zip<br>Billing                                                              |                          |                  |
| City, State, Zip<br>Billing                                                              | Allow Auto Payment       |                  |
| City, State, Zip Billing Invoice Types                                                   | Allow Auto Payment       |                  |
| City, State, Zip<br>Billing<br>Invoice Types<br>Sort Sequences                           | Allow Auto Payment       |                  |
| City, State, Zip<br>Billing<br>Invoice Types<br>Sort Sequences<br>Member's IMS Selection | Allow Auto Payment       |                  |
| City, State, Zip<br>Billing<br>Invoice Types<br>Sort Sequences<br>Member's IMS Selection | Allow Auto Payment       |                  |

## Invoice Type Code Added to Cash Receipts Posting Form

The **Cash Receipts Posting Form** has been updated to display the invoice type code with the description in the **Invoice Type** column.

|                       | 1                      |          |                 |        |                            |                  | 70.0          |          |               |         |        |  |
|-----------------------|------------------------|----------|-----------------|--------|----------------------------|------------------|---------------|----------|---------------|---------|--------|--|
| Batch ID              | JULY19                 | Disp     | lay Invoices by | /      | mber O Office              | O Billing Office | Amount        | Received | Total Applied | 1 00.0  |        |  |
| Billing Group         | MCAR Member # 22003 Ni |          | Nicole Harris   |        |                            | 0.00             | Left to Apply | 0.       | .00           |         |        |  |
| Receipt Date 07/01/19 |                        | 0        | Office #        | 12405  | Affinity Propthe Phinney G | roup             |               |          | Balance       | 150.    | 150.00 |  |
| O View All Inv        | oices 💿 Unp            | aid Only |                 |        |                            |                  |               | Pay A    | Rese          | t All   |        |  |
| Invoice #             | Date G                 | iroup    | Member #        | Status | Invoice Type               | Amount           | Amount Due    | Apply    | Applied       | Balance | T      |  |
| 5073511 07            | 7/01/19 M              | ICAR     | 22003           |        | D Membership Dues          | 150.00           | 150.00        |          | 0.00          | 150.00  |        |  |
|                       |                        |          |                 |        |                            |                  |               |          |               |         |        |  |
|                       |                        |          |                 |        |                            |                  |               |          |               |         |        |  |
|                       |                        |          |                 |        |                            |                  |               |          |               |         |        |  |
|                       |                        |          |                 |        |                            |                  |               |          |               |         |        |  |
|                       |                        |          |                 |        |                            |                  |               |          |               |         |        |  |
|                       |                        |          |                 |        |                            |                  |               |          |               |         |        |  |
|                       |                        |          |                 |        |                            |                  |               |          |               |         |        |  |
|                       |                        |          |                 |        |                            |                  |               |          |               |         |        |  |
|                       |                        |          |                 |        |                            |                  |               |          |               |         |        |  |
|                       |                        |          |                 |        |                            |                  |               |          |               |         |        |  |
|                       |                        |          |                 |        |                            |                  |               |          |               |         |        |  |
|                       |                        |          |                 |        |                            |                  |               |          |               |         |        |  |

As part of this enhancement, the **Receipt #** field on the **Transaction Successful** confirmation pop-up can be zoomed by pressing *F5*, allowing staff to quickly view the receipt in the **Receipt History Form**.

| Batch ID    | CCPPJ                  |               | Display Invoices b | y   Me  | mber O Office        | O Billing Office      | Amou    | nt Received | Total A | Applied | 125       | 5.00 |
|-------------|------------------------|---------------|--------------------|---------|----------------------|-----------------------|---------|-------------|---------|---------|-----------|------|
| Billing Gro | MCAR                   |               | Member #           | 24175   | Brian Koegle         |                       |         | 125.00      | Left to | Apply   | 0         | 0.0  |
| Receipt D   | ate 06/20/1            | 19            | Office #           | 12184   | Rapattoni Corporatio | n                     |         |             | Baland  | ce      | 1,126     | 5.8  |
| O View /    | All Invoices ③         | Unpaid O      | nly                |         |                      |                       |         | 🗹 Pa        | y All   | C Rese  | t All     |      |
| Invoice #   | Date                   | Group         | Member #           | (       |                      | 3 2 2 1 3             | F       | Apply       | Applie  | d       | Balance   | T    |
| 5072787     | 09/28/18               | MCAR          | 24175              | M Tran  | isaction Successful  |                       | 23 00   |             |         | 0.00    | 350.00    |      |
| 1102618     | 02/25/19               | MCAR          | 24175              |         |                      |                       | po      |             |         | 0.00    | 255.00    |      |
| 1102964     | 02/26/19               | MCAR          | 24175              |         | Invoice #            |                       | po      |             |         | 0.00    | 150.00    |      |
| 1103182     | 02/26/19               | MCAR          | 24175              |         | Receipt #            | 58438                 | po      |             |         | 0.00    | 25.00     |      |
| 1103250     | 03/01/19               | MCAR          | 24175              |         | Payment Reference    | e 18340628            | po      |             |         | 0.00    | 25.00     |      |
| 1103360     | 05/23/19               | MCAR          | 24175              |         |                      |                       | po      |             |         | 0.00    | 100.00    |      |
| 1103496     | 06/06/19               | MCAR          | 24175              |         |                      |                       | po      |             |         | 0.00    | 100.00    |      |
| 1103538     | 06/06/19               | MCAR          | 24175              |         |                      | OK                    | po      |             |         | 0.00    | 100.00    |      |
| 5070000     | oclasiao               | MCAR          | 04475              |         |                      |                       | he      |             |         | 0.00    | 31.05     | -    |
| 1 M Rec     | eipt History Forn      | n.            |                    |         |                      |                       |         |             |         |         |           |      |
| Me          | mber                   |               |                    |         |                      |                       |         |             |         |         |           |      |
|             | 24175 Koegle B         | rian          |                    |         |                      |                       |         |             |         |         |           |      |
| Rec         | eipts                  |               |                    |         |                      |                       |         |             |         |         |           |      |
| ic          | Receipt De<br>Number D | posit<br>Date | Member # 0         | ffice # | Payment Type         | Check / Credit Card # | Expires | Batch ID    | Amount  | Status  | Reference | e    |

## Merchant Description & New Merchant Rules Now Available

The **Batch Information** section of the **Batch Form** has been updated and now displays a description of the merchant next to the **Merchant Number** field. Please note that if staff leave the **Merchant Number** field with a default "0" value, the **CC Verifying Option** will also be defaulted to **None**.

| Receipt Control Total | 0.0      | 0 Invoice Control Total |         | 0.00          | CC verifying Options |
|-----------------------|----------|-------------------------|---------|---------------|----------------------|
| Begin Date            | 06/26/19 | End Date                | 06/2    | 26/19         | 142 15               |
| Default Invoice Date  | С        | Invoices Display by     | M       |               | O Immediate          |
| Allow All Groups?     | Y        | Default Invoice Type    | D       |               | 0                    |
| Print/Email Receipts? | N        | Check Out of Balance    | N       |               | None                 |
| Check Member Status   | Y        | Default Tax Rate Code   |         | 0.000         | 0- 1-11              |
| Open Cash Drawer      | N        | Merchant Number         | 8591    | NRDS 🗸        | O Don't Allow        |
| Source Code           |          | Batch Type              | W       | -             | •                    |
| Allocate Partial Pmts | N        |                         | Web-Men | nber Services |                      |

### New Columns & Label Added to Receipt Applied Detail Form

The **Receipt Applied Detail Form** has been updated to include the **Invoice Type**, **Invoice Status**, and **Dues Split** columns. The receipt number has also been added to display toward the top of the form, indicating which receipt was applied to the corresponding invoices.

| 🕅 Receipt Appli | ed Detail Form | 1                |                                |              |               |             |             |                |                  |                   |              |               |   |
|-----------------|----------------|------------------|--------------------------------|--------------|---------------|-------------|-------------|----------------|------------------|-------------------|--------------|---------------|---|
| Receipt #5842   | 24 was applie  | ed to the follow | ving invoices:                 | _            |               |             |             | _              |                  |                   |              |               |   |
| Invoice #       | Date           | Member #         | Name                           | Inv.<br>Type | Invoice Total | Amt Applied | Balance Due | Inv.<br>Status | Billing<br>Group | Receipt<br>Status | Hist-<br>ory | Dues<br>Split |   |
| 5073308         | 06/19/19       | 20573            | Zaamora Cloud QA 2.01 Hostedx, | М            | 104.00        | 104.00      | 0.00        |                | MCAR             |                   |              |               | I |
| 5073310         | 06/19/19       | 20573            | Zaamora Cloud QA 2.01 Hostedx, | D            | 50.00         | 50.00       | 0.00        |                | MCAR             |                   |              | Y             | I |
| 5073311         | 06/19/19       | 20573            | Zaamora Cloud QA 2.01 Hostedx, | D            | 0.00          | 0.00        | 0.00        |                | MCAR             |                   |              | Y             |   |
|                 |                |                  |                                |              |               |             |             |                |                  |                   |              |               |   |
|                 |                |                  |                                |              |               |             |             |                |                  |                   |              |               |   |
|                 |                |                  |                                |              |               |             |             |                |                  |                   |              |               |   |

## 'Member Status' Column Added to Credit Card Expiration Form

The **Credit Card Expiration Form** has been updated to include the **Member Status** column for the member's primary association, allowing staff to filter records using this field.

| t Card Expirati | on Form    |          | Se               | arch M | embers 🔀 (4,194) | Search Offices              | 🔀 (1,217) | Sea      | rch Menu        |                  |             |         |
|-----------------|------------|----------|------------------|--------|------------------|-----------------------------|-----------|----------|-----------------|------------------|-------------|---------|
| Last Name       | First Name | Member # | Member<br>Status |        | Payment Type     | Credit Car                  | d #       | Exp Date | Invoice<br>Type | Sort<br>Sequence | Auto<br>Pay | Entered |
|                 | Nancy      |          | т                | v      | Visa             | 1                           |           | 01/01    |                 |                  |             | pdelta  |
|                 | Jose       |          | S                | А      | American Express | ************0005            |           | 01/01    |                 |                  |             | pdelta  |
|                 | Nancy      |          | Т                | V      | Visa             | 1                           |           | 01/01    |                 |                  |             | pdelta  |
|                 | Blanca     |          | S                | V      | Visa             | *********************1111   | 1         | 01/06    |                 |                  |             | IMS     |
|                 | Rose       |          | Т                | V      | Visa             | ***********************1111 | 1         | 02/06    |                 |                  |             | IMS     |
|                 | S. Lynda   |          | S                | V      | Visa             | ********************1111    | 1         | 03/06    |                 |                  |             | IMS     |
|                 | David      |          | т                | V      | Visa             | ******************1111      | 1         | 03/06    |                 |                  |             | IMS     |
|                 | Susan      |          | т                | V      | Visa             | ******************1111      | 1         | 03/06    |                 |                  |             | IMS     |
|                 | Leticia    |          | S                | V      | Visa             | **********************1111  | 1         | 03/06    |                 |                  |             | IMS     |
|                 | Felisa     |          | т                | V      | Visa             | ******************1111      | 1         | 03/06    |                 |                  |             | IMS     |
|                 | Staci      |          | S                | м      | Master Card      | *************               | 4         | 04/06    |                 |                  |             | IMS     |
|                 | Jerry      |          | т                | V      | Visa             | *******************1111     | 1         | 04/06    |                 |                  |             | IMS     |
|                 | Julia      |          | S                | V      | Visa             | ***********************1111 | 1         | 05/06    |                 |                  |             | IMS     |
|                 | Robert     |          | Т                | V      | Visa             | ********************1111    | 1         | 05/06    |                 |                  |             | IMS     |
|                 | Susan      |          | S                | V      | Visa             | ********************1111    | 1         | 06/06    |                 |                  |             | IMS     |
|                 | Kevin      |          | Т                | V      | Visa             | ********************1111    | 1         | 06/06    |                 |                  |             | IMS     |
|                 | Marcia     |          | S                | M      | Master Card      | **************              | 4         | 06/06    |                 |                  |             | IMS     |
|                 | Sam        |          | S                | V      | Visa             | ********************1111    | 1         | 06/06    |                 |                  |             | IMS     |
|                 | Miki       |          | S                | М      | Master Card      | **************4444          | 4         | 07/06    |                 |                  |             | IMS     |
|                 | James      |          | 1                | М      | Master Card      | *************               | 4         | 07/06    |                 |                  |             | IMS     |
|                 | Sharon     |          | S                | V      | Visa             | **********************1111  | 1         | 08/06    |                 |                  |             | IMS     |
|                 | Shirley    |          | Т                | м      | Master Card      | ************                | 4         | 08/06    |                 |                  |             | IMS     |
|                 | Douglas    |          | S                | V      | Visa             | ********************1111    | 1         | 08/06    |                 |                  |             | IMS     |
|                 | Mary       |          | S                | V      | Visa             | ******************1111      | 1         | 08/06    |                 |                  |             | IMS     |
|                 | Crispin    |          | S                | V      | Visa             | **********************1111  | 1         | 08/06    |                 |                  |             | IMS     |
|                 | Susan      |          | S                | V      | Visa             | ********************1111    | 1         | 08/06    |                 |                  |             | IMS     |
|                 | Doug       |          | 1                | М      | Master Card      | **************              | 4         | 08/06    |                 |                  |             | IMS     |
|                 | Irene      |          | 1                | V      | Visa             | ****************1111        | 1         | 08/06    |                 |                  |             | IMS     |
|                 | Francesca  |          | S                | V      | Visa             | *********************1111   | 1         | 09/06    |                 |                  |             | IMS     |
|                 | Patricia   |          | S                | V      | Visa             | *************               | 1         | 09/06    |                 |                  |             | IMS     |

## **Dues History Form Updates**

The **Dues History Form** has been updated with a new **Payment Ref.** column for range criteria.

| Dues History | Form by Code       |               |                  | Search | n Members | 𝔅 (4,19   | 94) Se          | earch (       | Offices  | 🗙 (1,217) | Sea             | rch Menu 🛛 😣        |              |   |
|--------------|--------------------|---------------|------------------|--------|-----------|-----------|-----------------|---------------|----------|-----------|-----------------|---------------------|--------------|---|
| Charge Code  | e De               | escription    |                  | Set    | # Cate    | gory      |                 | Descri        | ption    |           | Billing Ye      | ar Count            | Total Amount |   |
| RPNC         | Red pencils        |               |                  | 1      | 1         | sta       | tionary         |               |          |           | 2018            | 0                   | 0.00         |   |
| 05AFI        | 2005-2006 Affiliat | te Initial.   |                  | 9      | 10        | An        | nual Memb       | ership        | Dues     |           | 2005            | 27                  | 6,325.00     |   |
| 05AFN        | 2005-2006 Affiliat | te Dues - Nev | v                | 9      | 10        | An        | nual Memb       | ership        | Dues     |           | 2005            | 29                  | 3,689.04     |   |
| 05AFR        | 2005-2006 Affiliat | te Renewal    |                  | 9      | 10        | An        | nual Memb       | ership        | Dues     |           | 2005            | 1                   | 275.00       |   |
| 05AOR        | 2005-2006 AFF Ad   | ddl Ofc Renev | wal              | 9      | 10        | An        | nual Memb       | ership        | Dues     |           | 2005            | 5                   | 500.00       |   |
| 05CDI        | 2005 CAR DUES -    | Initial Fee   |                  | 9      | 10        | An        | nual Memb       | ership        | Dues     |           | 2005            | 178                 | 4,860.00     |   |
| 05CDN        | 2005 CAR Dues -    | New Membe     | r                | 9      | 10        | An        | nual Memb       | ership        | Dues     |           | 2005            | 178                 | 5,996.25     |   |
| Member #     | Name               | NRDS ID       | Billing<br>Group | Status | Invoice # | Receipt # | Receipt<br>Date | Dues<br>Split | Batch ID | Amount    | Payment<br>Type | Card/Check #        | Payment Ref. | ٦ |
| 7399         | Courtney Powell    |               | MCAR             | Т      | 5000398   | 320       | 09/02/05        |               | 50902R   | 275.00    | 0               | 13392               |              | 1 |
| 7464         | Donna Bomarito     |               | MCAR             | A      | 5002607   | 1735      | 11/21/05        |               | 51121R   | 275.00    | 0               | 049327              |              | 1 |
| 20180        | Joseph Sanchez     | 180016861     | MCAR             | т      | 5000898   | 527       | 09/20/05        |               | 50920R   | 275.00    | 0               | 6447                |              | 1 |
| 20222        | Benjamin Post      |               | MCAR             | т      | 5001189   | 752       | 10/03/05        |               | 51003R   | 275.00    | Р               | 6300                |              |   |
| 20273        | Melissa Radowicz   | 180016954     | MCAR             | т      | 5001921   | 1196      | 10/19/05        |               | 51019R   | 275.00    | 0               | 6474955             |              |   |
| 20318        | Terri L. Bruno     | 180016999     | MCAR             | т      | 5001993   | 1251      | 10/24/05        | Y             | 51024R   | 275.00    | v               | ***********4019     | 2418605      |   |
| 20340        | Steven Bergman     |               | MCAR             | т      | 5002193   | 1443      | 11/02/05        |               | 51102R   | 275.00    | V               | ***********6499     | 2461131      | 1 |
| 20359        | Aubrey Tillinghast |               | MCAR             | т      | 5002455   | 1633      | 11/15/05        |               | 51115R   | 275.00    | 0               | 41716               |              |   |
| 20463        | Thomas Schellenbe  | 180017179     | MCAR             | т      | 5004692   | 3144      | 01/04/06        |               | 60104R   | 275.00    | 0               | 7231                |              |   |
| 20469        | Sally May          | 180017187     | MCAR             | Т      | 5005075   | 3450      | 01/06/06        |               | 60106R   | 275.00    | Р               | 1053                |              |   |
| 20543        | Ted Lane           |               | MCAR             | т      | 5005964   | 4268      | 01/26/06        |               | 60126R   | 275.00    | р               | 1909                |              |   |
| 20577        | Sarah Malone       |               | MCAR             | т      | 5006349   | 4621      | 02/06/06        |               | 60206R   | 275.00    | V               | ***********0564     | 3013069      |   |
| 20638        | Tom Brick          |               | MCAR             | Α      | 5006793   | 4935      | 03/01/06        |               | 60301R   | 275.00    | Р               | 1181                |              |   |
| 20660        | Kathleen Emerson   |               | MCAR             | т      | 5006962   | 5065      | 03/09/06        |               | 60309R   | 275.00    | Р               | 1211                |              |   |
| 20678        | Tony Bell          |               | MCAR             | Т      | 5007069   | 5165      | 03/16/06        |               | 60316R   | 275.00    | 0               | 484.62              |              |   |
| 20704        | Dave Hamerslough   |               | MCAR             | A      | 5007420   | 5408      | 04/04/06        |               | 60404R   | 275.00    | 0               | 30722               |              |   |
| 20714        | Manuel Maes        |               | MCAR             | т      | 5007436   | 5412      | 04/05/06        |               | 60405R   | 275.00    | м               | ***************8659 | 3268481      | 1 |
| 20738        | Pat Whittaker      |               | MCAR             | Т      | 5007657   | 5574      | 04/12/06        |               | 60412R   | 275.00    | 0               | 191                 |              |   |
| 20762        | Kim Cabutage       |               | MCAR             | Т      | 5007995   | 5843      | 04/24/06        |               | 60424R   | 275.00    | 0               | 002723              |              |   |
| 20791        | Amy Nester-Arana   |               | MCAR             | A      | 5008242   | 6032      | 05/09/06        | Y             | 60509R   | 275.00    | V               | *************7711   | 3391639      |   |
| 20797        | Lorisa M. McKlevey |               | MCAR             | А      | 5008303   | 6088      | 05/11/06        |               | 60511R   | 275.00    | 0               | 1210                |              |   |
| 20835        | Victor Burela      |               | MCAR             | Т      | 5008947   | 6687      | 06/01/06        |               | 60601R   | 275.00    | V               | ***********6453     | 3480216      |   |

## Form Name Update: "Member Credit Card Info" Form Changed to "Member Payment Method Info"

The **Member Credit Card Info** form has been relabeled as the **Member Payment Method Info** form to better reflect the type of information that it contains.

| Member                                                             |                            |                                                                                                    |                   |  |  |  |  |  |
|--------------------------------------------------------------------|----------------------------|----------------------------------------------------------------------------------------------------|-------------------|--|--|--|--|--|
| Weinser                                                            |                            |                                                                                                    |                   |  |  |  |  |  |
| Payment Info                                                       |                            |                                                                                                    |                   |  |  |  |  |  |
| Status                                                             | Active     O Pending       |                                                                                                    |                   |  |  |  |  |  |
| Card Type                                                          | Master Card                |                                                                                                    |                   |  |  |  |  |  |
| Credit Card Number                                                 | 02/22                      |                                                                                                    |                   |  |  |  |  |  |
| CID                                                                | 03/23                      |                                                                                                    | 11.6              |  |  |  |  |  |
| Credit Card Billing Add                                            | Member Payment Method Info |                                                                                                    |                   |  |  |  |  |  |
| Name on Card                                                       | includer .                 |                                                                                                    |                   |  |  |  |  |  |
| Address                                                            | Payment Info               |                                                                                                    |                   |  |  |  |  |  |
| City, State, Zip                                                   | Status                     | ⊙ Active ○ P                                                                                                    | ending O Inactive |  |  |  |  |  |
| Dimity                                                             | Card Type                  | V Visa                                                                                                    |                   |  |  |  |  |  |
| Invoice Type                                                       | Credit Card Number         | *************1111                                                                                                    |                   |  |  |  |  |  |
| Sort Sequence                                                      | Expires                    | 01/21                                                                                                    |                   |  |  |  |  |  |
| Member's IMS Selection                                             | Bank Routing #             |                                                                                                    | Checking OSaving  |  |  |  |  |  |
| Billing<br>Invoice Type<br>Sort Sequence<br>Member's IMS Selection | Credit Card Billing Addre  | 255                                                                                                    |                   |  |  |  |  |  |
|                                                                    | Name on Card               |                                                                                                    |                   |  |  |  |  |  |
|                                                                    | Address                    | and the second second s |                   |  |  |  |  |  |
| Save                                                               | City, State, Zip           |                                                                                                    |                   |  |  |  |  |  |
|                                                                    | Duning                     | Allow Auto Payment                                                                                                    |                   |  |  |  |  |  |
|                                                                    | Invoice Types              | D                                                                                                    |                   |  |  |  |  |  |
|                                                                    | Sort Sequences             | X                                                                                                    |                   |  |  |  |  |  |
|                                                                    | Member's IMS Selection     |                                                                                                    |                   |  |  |  |  |  |
|                                                                    |                            | Detault_card                                                                                                    |                   |  |  |  |  |  |
|                                                                    |                            |                                                                                                    |                   |  |  |  |  |  |
|                                                                    |                            |                                                                                                    |                   |  |  |  |  |  |

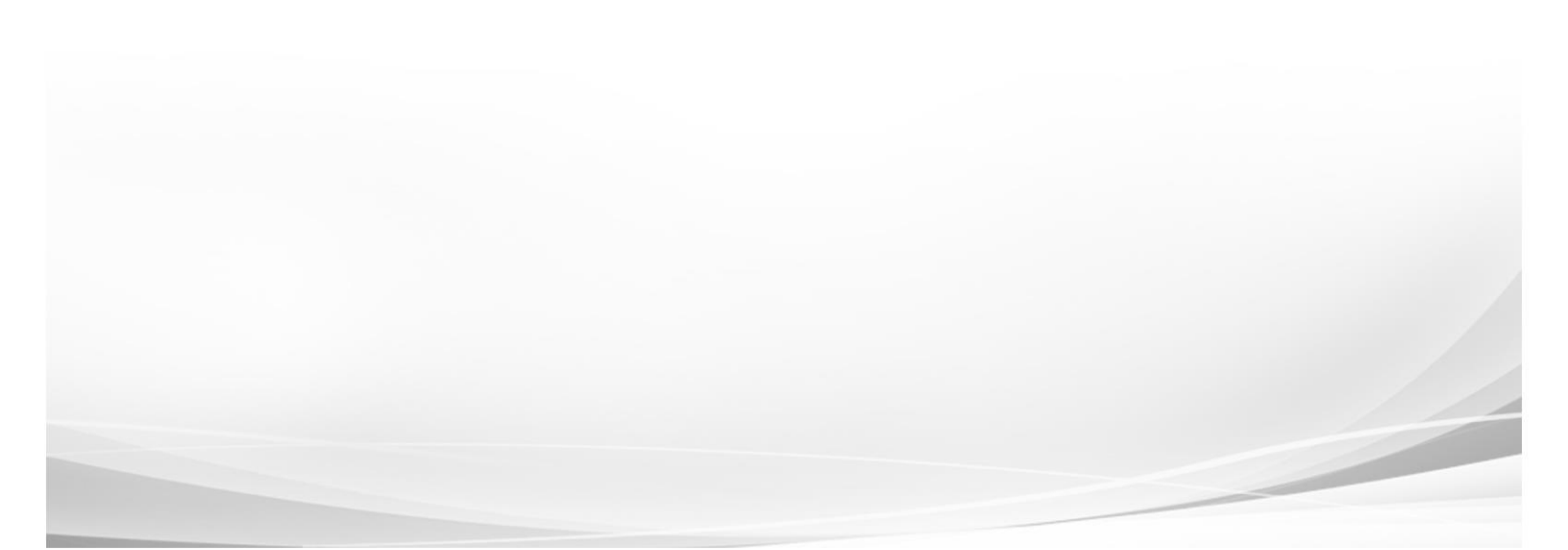

## New 'View Certificate' Button Added to Course Certification Information Form

The **Course Certification Information Form** has been updated with a new **View Certificate** button for staff to view the existing document. Staff can upload a new certificate or replace an existing one by pressing *F5* to open a File Explorer window.

| Course      | = ID      | Course Descr           | intion 1      | Course D          | escription 2    | Tvo      | e Fo | rmat      | Status Ce     | ertification | - |
|-------------|-----------|------------------------|---------------|-------------------|-----------------|----------|------|-----------|---------------|--------------|---|
| 007550      |           |                        |               |                   |                 | 400      | 10/5 |           |               |              | _ |
| 987052      |           | ommunication           |               |                   |                 | ACC      | LIVE |           | A             |              |   |
| SCUE        | 2         | tors code of Ethics    |               |                   |                 | ETHC     | LIVE |           | A             |              |   |
| ACOE        | 171       |                        |               | Course Certificat | ion Information | Form     |      |           |               | ×            | - |
| ACOE        |           |                        |               | course certificat |                 | i i onn  |      |           |               |              | _ |
| SCOE        | Course    | testes.                |               |                   |                 |          |      |           |               |              |   |
| SORIENT     | comm      | iunication             |               |                   |                 |          |      |           |               |              |   |
| 6COF        | Course    | Certification Informat | ion           |                   |                 |          |      |           |               |              |   |
| 6ORIENT     |           | Castifulas Office      |               | Castification     | 1               | Personal | 1    |           | 1             |              |   |
| 7COE        | State     | terurying Onice        | Certificate # | Date              | Renewal Date    | Amount   | Ce   | rtificate | Credits       |              |   |
| 8COE        | CA        |                        |               |                   |                 |          |      |           | 3.00          |              |   |
| 8ETHICS     | TN        |                        |               |                   |                 |          |      |           | 3.00          |              |   |
| SNAR        |           |                        |               |                   |                 |          |      |           |               |              |   |
| SORIENT     |           |                        |               |                   |                 |          |      |           |               |              |   |
| 9 COE1      |           |                        |               |                   |                 |          |      |           |               |              |   |
| 005SC2      |           |                        |               |                   |                 |          |      |           |               |              |   |
| 006SC2      |           |                        |               |                   |                 |          |      |           |               |              | _ |
| 007SC2      |           |                        |               |                   |                 |          |      |           |               |              |   |
| 008SC2      |           |                        |               |                   |                 |          |      |           |               | v            |   |
| 0092C2      |           |                        |               |                   |                 |          |      |           |               |              |   |
| 0093C3      |           |                        |               |                   |                 |          |      | View      | V Certificate |              |   |
| 0102C2      |           |                        |               |                   |                 |          |      | _         |               |              |   |
| 0103C3      | 1         | RDS Code of Ethics     | HE            | :RE               |                 | ETHC     | LIVE |           | A             | M            | • |
| Course Inf  | ormation  |                        |               |                   |                 |          |      |           |               |              |   |
| course ini  | ormation  |                        |               |                   |                 |          |      | Cou       | rse Info      |              |   |
| Education   | Card Cred | lits                   |               |                   |                 |          |      | Inst      | ructors       |              |   |
| Billing Gro | oup       |                        |               |                   |                 |          |      | mar       | ractors       |              |   |
| Comment     | :         |                        |               |                   |                 |          |      | Certific  | cation Info   |              |   |
| IMS Docu    | ment File | Name                   |               |                   |                 |          |      | N         | lotes         |              |   |
| Course Fo   | rmal Nam  | e                      |               |                   |                 |          |      | N N       | iotes         |              |   |
|             |           |                        |               |                   |                 |          |      | Doc       | uments        |              |   |

# Rapattoni *Magic*-Cloud AMS Maintenance Report 2.3.01

This report is designed to inform Cloud AMS key contacts of software maintenance items. Please note that this report may not be a complete list and that items affecting only one Cloud AMS customer may not be included in this report.

## The following maintenance items have been implemented in version 2.3.01.

## Accounting

Previously, some of the informational text was missing from the Archive Receipts and Invoices Utility. This has been fixed and informational text displays on the Archive Receipts and Invoices Utility properly. (RNI 180703-000107)

Some users were receiving a misspelled error message for an invalid font when attempting to create and save a new invoice type. This has been resolved and a default font will be set automatically when a new invoice type is created. (RNI 180913-000043)

Only users with the "Credit Card Maintenance" access right were able to view the Credit Card tab in member records. This has been fixed and all users are now able to view the last four digits of a member's credit card number in the Credit Card tab regardless of access rights. Please note that only users with the "Credit Card Maintenance" access right are able to create and modify credit card information. (RNI 181213-000072)

The "Sort Order" fields on the Credit Card Payment Processing form, Credit Card Expiration Merge Form, and Credit Cards Accounts Report form have been changed to "Card Sort Sequence" to better reflect the information displayed. (RNI 181214-000075 & 190425-000131)

### Education

The word "category" was previously missing from the end of the description on Step 5 of the Getting Started – Education Tracking form. This has been fixed and the description for each step displays properly when setting up education tracking. (RNI 181008-000045)

## **Events**

Previously, clicking the "Create" button or pressing *Ctrl+E* would not open a new Event Information Form from the Event Registration Form. This has been fixed and users are now able to create a new event from this workflow as intended. (RNI 181008-000045)

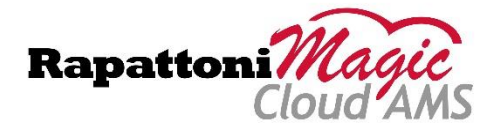

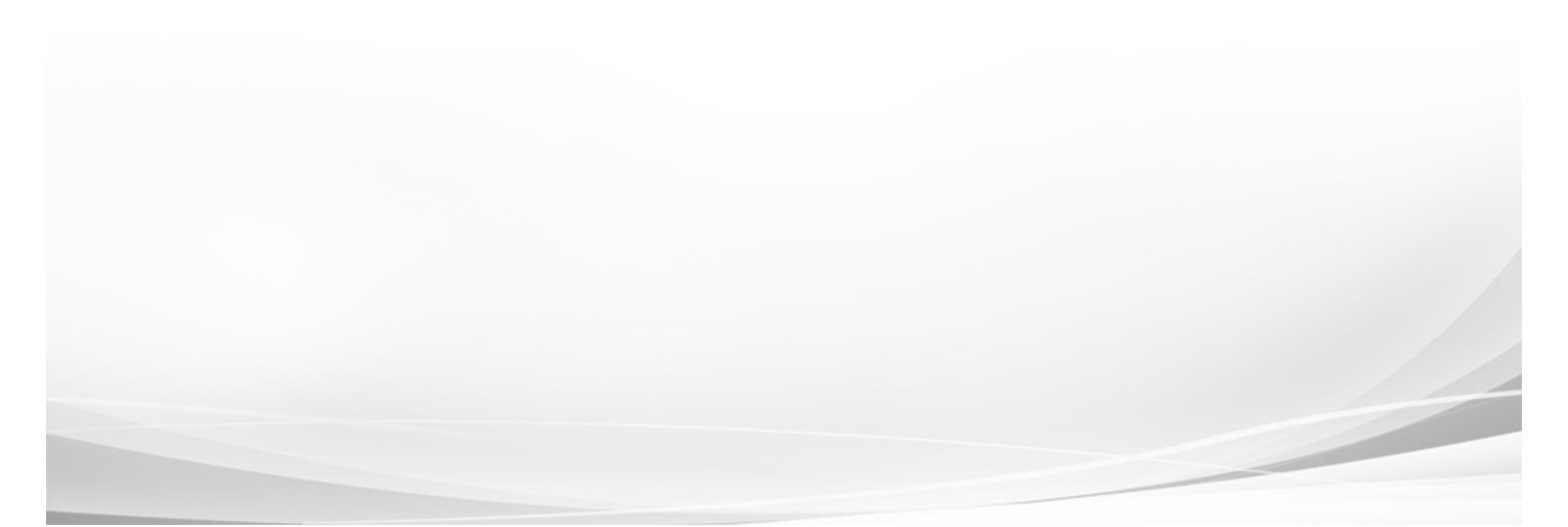